# Configuratie van OPSC-console exporteren en importeren

## Inhoud

Inleiding Voorwaarden Vereisten Gebruikte componenten Probleem Oplossing

## Inleiding

In dit document wordt de procedure beschreven om de OAMP-configuratie (Customer Voice Portal) van de Customer Voice Portal (CVP) uit te voeren en te importeren wanneer de invoer- of uitvoermethode via de browser niet beschikbaar is. Wanneer Tomcat niet actief is, is OAMP-interface niet beschikbaar via webbrowser.

Bijgedragen door Dmitry Bokatov, Cisco TAC Engineer.

## Voorwaarden

#### Vereisten

Cisco raadt kennis van de volgende onderwerpen aan:

- CVP-operationele console (OAMP)
- CVP-configuratie

#### Gebruikte componenten

De informatie in dit document is gebaseerd op deze softwareversies:

- CVP OAMP 10.0 en hoger
- CVP Server 10.0 en hoger

### Probleem

U kunt OAMP niet openen vanuit de web browser interface en de OAMP console werkt niet.

De enige manier om dit probleem op te lossen is de OAMP Server te herbouwen.

# Oplossing

Deze oplossing kan worden toegepast in scenario's wanneer u geen OAMP back-up hebt.

Er zijn equivalente stappen voor de export en import van OAMP configuratie. U kunt al uw apparaten dan zoals gebruikelijk na de import opnieuw inzetten bij OAMP.

Om de OAMP-configuratie te exporteren en herstellen, volgt u de volgende stappen:

Stap 1. Stop OAMP Service.

Stap 2. Back-up van de huidige CVP DB configuratie database. Bijvoorbeeld: C:\Cisco\CVP\OPSConsoleServer\sql\\* buiten C:\cisco\cvp.

Stap 3. OAMP Server herbouwen.

Stap 4. Nadat u de OAMP-service hebt geïnstalleerd, kunt u deze stoppen en C:\Cisco\CVP\OPSConsoleServer\sql\db\\*-inhoud vervangen door de inhoud waarvan u eerder een back-up hebt gemaakt, zodat deze ook de logmap bevat.

Stap 5. OAMP-service starten

Bedenk dat in termen van gegevensbestanden C:\Cisco\CVP\OPSConsoleServer\sql\db\seg0 de configuratie vasthoudt.